# NETWORK FORENSIC INVESTIGASI PADA STEGANOGRAFI

Rizal Broer Bahaweres<sup>1</sup>, Hapsari Tiaraningtias<sup>2</sup>, Khoirunnisya<sup>3</sup>, Putra Hadi Kamil<sup>4</sup>

Teknik Informatika, Fakultas Sains dan Teknologi

Universitas Islam Negeri Syarif Hidayatullah Jakarta

rizalbroer@gmail.com, hapsaritiaraningtias@gmail.com, khoirunnisya64@gmail.com, dipaakun1@gmail.com

# ABSTRAK

Seiring dengan semakin berkembangnya teknologi semakin bermunculan aplikasi – aplikasi yang memudahkan dalam melakukan aktivitas. Dengan bermunsulannya *Social Media* seperti *Messenger*, setiap orang tidak perlu bertatap muka untuk menyampaikan sesuatu. Hal ini berbanding lurus dengan semakin mudahnya bagi orang yang berniat jahat untuk melakukan aksinya. Tidak perlu bertemu langsung untuk merencanakan sesuatu, mereka dapat dengan mudah bertukar informasi melalu *Messenger* atau aplikasi lainnya. Dengan didukung dengan teknik kriptografi yaitu teknik untuk menyembunyikan pesan dalam suatu file seperti teks, foto dan lainnya, bahkan sekarang kriptografi sudah berkembang dan muncul steganografi yaitu teknik menyemunyikan pesan dalam file berupa video atau audio, yang dapat memudahkan bagi pelaku kejahatan untuk berkomunikasi tanpa diketahui orang lain.

Kata Kunci: Steganografi, Messenger, Social Media, Audio.

### I. PENDAHULUAN

Steganografi adalah suatu teknik untuk menyembunyikan pesan dalam sebuah objek, dapat berupa gambar, video ataupun audio. Syarat utama untuk steganografi adalah file tersebut harus benarbenar tersembunyi dan tidak ada orang lain yang mengetahui selain si pengirim dan penerima. Teknologi yang digunakan untuk steganografi semakin berkembang, semakin banyak aplikasi bermunculan yang digunakan untuk steganografi. Berawal hanya pada file gambar dan semakin berkembang hingga ke video dan audio.

Banyak aplikasi atau perangkat lunak yang dapat digunakan untuk mengirim pesan dalam bentuk audio seperti *LINE, Whatsapp*, BBM dan lainnya. Dengan menggunakan protokol TCP/IP berbagai macam file dapat diunggah dan diunduh melalui internet. Hal itu membuat penulis tertarik untuk menggunakan file audio sebagai objek dalam steganografi. Dalam proposal ini penulis merancang sebuah studi kasus untuk menggambarkan bagaimana jalannya percobaan ini.

Misalkan terdapat sebuah organisasi hitam di Jepang yang sangat misterius, salah satu pimpinan dari organisasi tersebut bernama Gin. Gin mempunyai banyak kaki tangan, salah satunya adalah Bourbon. Gin merencanakan sebuah pembunuhan kepada seorang anggota legislatif di Jepang. Gin menugaskan Bourbon untuk melakukan pembunuhan tersebut. Lokasi pembunuhan, foto korban, dan skenario pembunuhan diberitahukan Gin lewat IP *Messenger*. Gin dan Bourbon tidak pernah bertemu saat merencanakan pembunuhan ini. Semua hal yang terkait dengan rencana pembunuhan ini diberikan melalui messenger yang tentu saja informasi tersebut disembunyikan dalam sebuah file lain agar tidak diketahui siapapun. Lama kelamaan polisi Jepang mulai mengetahui keberadaan organisasi hitam ini dan melakukan penyelidikan secara diam-diam. Polisi menyelidiki jaringan internet dan menganalisa setiap paket yang ditransfer dengan menggunakan *Wireshark*.

Rumusan masalah pada proposal ini adalah bagaimana melakukan investigasi steganografi forensic yang terdapat pada lalu lintas network dan menganalisa hasil investigasi tersebut.

Adapun dalam proposal ini penulis melakukan investigasi steganografi dengan menggunakan beberapa *tools*, diantaranya openpuff, wireshark, IPMsg, dan EnCase. Penulis mendeteksi dan menganalisa jaringan wireless dan paket-paket yang ditransmisi pada jaringan tersebut. Pembahasan 802.15.4

## **II. LANDASAN TEORI**

### 2.1 Network Forensic

Forensic jaringan atau lebih dikenal dengan *network forensic* merupakan proses menangkap, mencatat dan menganalisa aktivitas jaringan guna menemukan

bukti digital (*digital evidence*) dari suatu serangan atau kejahatan yang dilakukan terhadap, atau dijalankan menggunakan jaringan komputer sehingga pelaku kejahatan dapat dituntut sesuai hukum yang berlaku. *Network forensic* dapat digunakan untuk menemukan kejahatan di dunia maya seperti *cyber crime*, walaupun kejahatan itu dilakukan melalui internet dan proses digital kejahatan itu pasti mempunyai jejak yang dapat diselidiki. Dalam melakukan komunikasi dengan perangkat lainnya XBee mampu melakukan komunikasi dengan dua macam model komunikasi, tergantung dari perangkat apa yang digunakan.

# 2.2 Steganografi

Steganografi adalah seni dan ilmu menulis pesan tersembunyi atau menyembunyikan pesan dengan suatu cara sehingga selain si pengirim dan si penerima, tidak ada seorangpun yang mengetahui atau menyadari bahwa ada suatu pesan rahasia. Kata "steganografi" berasal dari Bahasa Yunani steganos yang artinya tersembunyi atau terselubung dan graphein yang artinya menulis.

# 2.3 Openpuff

Openpuff merupakan aplikasi yang memungkinkan untuk menyembunyikan data ke dalam file yang dienkripsi dalam rangka untuk mengirimkannya ke pengguna lain. Program ini menggunakan prinsipprinsip steganografi untuk menyembunyikan informasi ke dalam file biasa seperti gambar, audio, atau video. File-file pembawa (carrier) dapat ditransmisikan dengan menggunakan email. perangkat *removable* atau perangkat lainnya seperti biasa. File teks atau gambar yang ingin disembunyikan maksimum berukuran 256 MB. Anda dapat menggunakan tiga password saat mengenkripsi file.

## 2.4 Wireshark

Wireshark merupakan salah satu *tools* atau aplikasi "*Network Analyzer*" atau Penganalisa Jaringan. Penganalisaan Kinerja Jaringan itu dapat melingkupi berbagai hal, mulai dari proses menangkap paket-paket data atau informasi yang berlalu-lalang dalam jaringan, sampai pada digunakan pula untuk *sniffing* (memperoleh informasi penting seperti password *email*, dan lain-lain). Wireshark sendiri merupakan *free tools* untuk *Network Analyzer* yang ada saat ini. Dan tampilan dari wireshark ini sendiri terbilang sangat bersahabat dengan *user* karena menggunakan tampilan grafis atau GUI (*Graphical User Interface*).

## 2.5 IP Messenger (IPMsg)

IP *Messenger* (IPMsg) adalah salah satu alat yang mengagumkan yang memungkinkan Anda untuk *chatting* di LAN atau jaringan dengan orang lain apabila mereka menggunakan perangkat lunak yang sama. *Software* perlahan mendeteksi orang yang menggunakan jaringan dalam dan menambah kepada mereka daftar Anda dengan nama ditetapkan dalam perangkat lunak.

## 2.6 EnCase

Merupakan salah satu *tool* komersil yang banyak digunakan untuk melakukan penyidikan. Tidak hanya dapat membaca data-data yang sudah terhapus, encase juga dapat memberitahukan sistem-sistem yang belum di patch, menerima masukkan dari *intrusion detection system* untuk menyelidiki keanehan jaringan yang terjadi, merespon sebuah insiden keamanan, memonitoring pengaksesan sebuah file penting, dan banyak lagi.

## III. METODOLOGI PENELITIAN

Adapun metodologi penelitian yang peneliti lakukan adalah sebagai gambar (Lu, 2014) berikut:

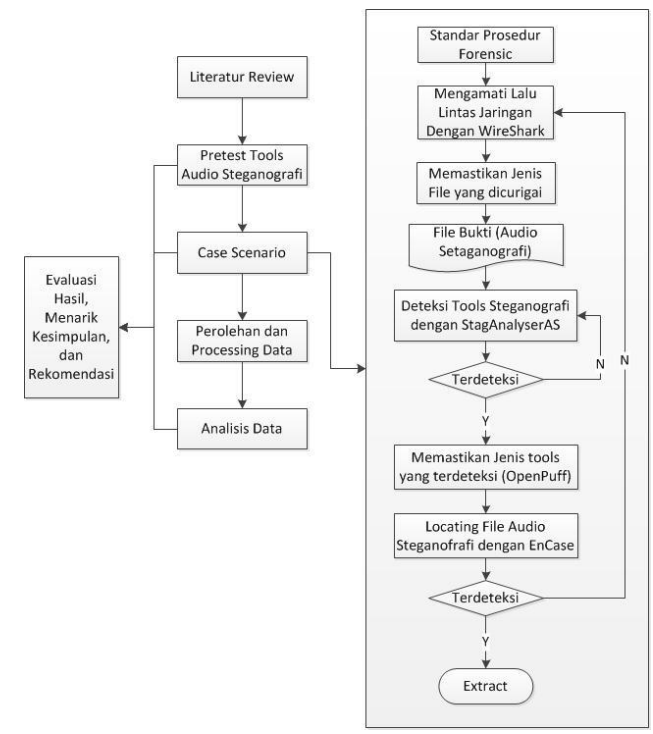

Gambar 1. Alur Metodologi Penelitian

Studi literatur dari *research* yang telah diselesaikan sebelumnya, untuk membantu dan membimbing mengerjakan penelitian ini, khususnya mengenai materi beserta langkah-langkahnya untuk kami menjalankan penelitian.

Pretest tools Steganografi, melakukan eksperimen dengan implementasi pada tool audio steganography yang digunakan yaitu OpenPuff, aplikasi IPmsg sebagai tool pertukaran data, StegAnalyzerAs sebagai steganography detection tool, Wireshark untuk network capture tool. Hasil dari eksperimen tergantung pada tools yang digunakan.

*Case Scenario*, menjalankan *case scenario* dari dunia nyata sebagai bahan untuk *case* investigasi *audio steganography digital forensic*. Tujuan dari phase 2 adalah menghasilkan data mentah dan faktafakta untuk kemudian dijadikan bahan untuk diolah dan diproses di tahap selanjutnya untuk dianalisis.

Perolehan data dan *processing data*, data-data hasil dari *case scenario* telah diperoleh dan terproses berdasarkan *digital forensic procedure*. Di tahap ini, EnCase digunakan di tahap ini untuk menganalisis *audio steganography* yang dimaksudkan dalam peneliti ini.

Analisis data, yang yang telah diproses tersadap dan dipulihkan. Petunjuk-petunjuk terkait analisa forensic dan *steganalysis* dilakukan. Hasil dibandingkan dengan data original untuk menjawab pertanyaan mengenai penelitian ini.

Evaluasi hasil, menarik kesimpulan, dan rekomendasi untuk mengumpulkan kesimpulan dan rekomendasi dari hasil penelitian yang telah dilakukan secara berkesinambungan dari tahap 1 sampau tahap 4.

# 3.1 Implementasi Transmisi Audio Steganografi Tools (OpenPuff) dengan IPMsg

Peneliti melakukan implementasi *encoding audio steganography* dengan OpenPuff dan mengirim file *audio steganography* dengan aplikasi IPmsg.

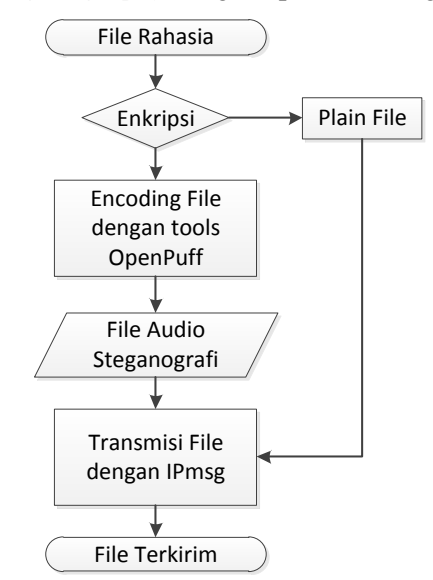

Gambar 2. Transmisi Audio Steganografi

Pada gambar 2, Peneliti memilih apakah melakukan enkripsi pada file rahasia yang akan dikirim atau tidak, jika ya maka melalui proses *encoding* file dengan aplikasi OpenPuff sebagai tool *audio steganography*. Setelah ter*-encode*, maka file *audio steganography* dikirim ke *receiver* dengan menggunakan IPmsg.

Aktifitas file *audio steganography* yang di lakukan dengan *tool*-nya yaitu aplikasi OpenPuff dijelaskan dengan *data flow* berikut.

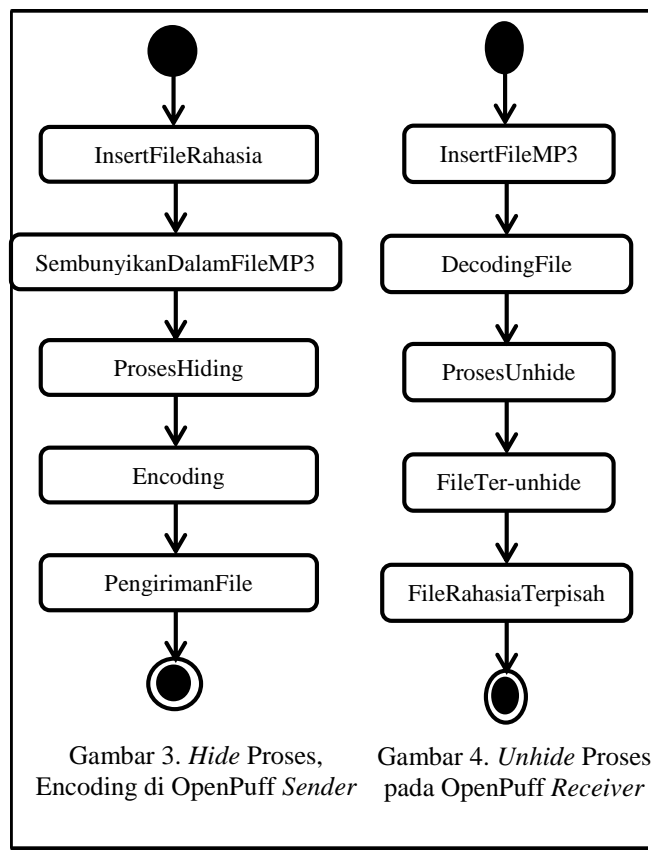

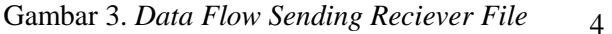

Pada OpenPuff *sender* terjadi proses enkripsi file rahasia yang disembunyikan ke dalam file MP3. Openpuff receiver melakukan proses dekripsi file untuk memisahkan file rahasia dari persembunyiannya, yaitu file MP3.

### 3.2 Skenario Keseluruhan

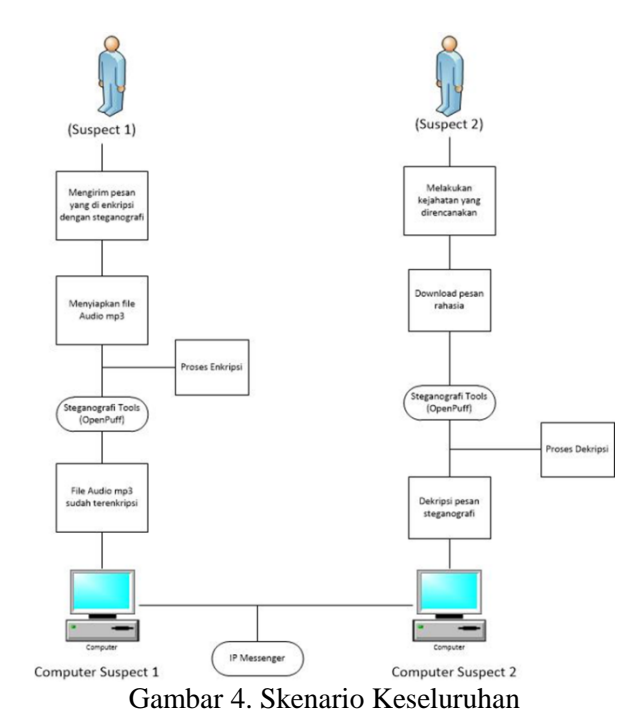

# 3.2.2 Proses *Encoding* File Menjadi Audio Steganografi

1. Buka aplikasi OpenPuff yang telah terinstal

2. Pilih *"Hide"* untuk *encoding* file rahasia yang akan dikirim pada gambar 5.

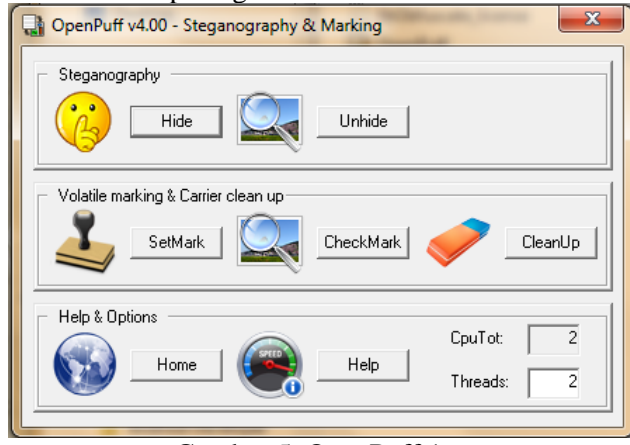

Gambar 5. OpenPuff 1

3. Pada *Cryptography* isi *password*, dalam *case* ini isi *password* di A saja cukup.

| OpenPuff v4.00 - Data Hiding                                                                                                    | Cardena and                                                                      | ×                                                                                                    |
|----------------------------------------------------------------------------------------------------|----------------------------------------------------------------------------------|----------------------------------------------------------------------------------------------------|
| [1] Insert 3 uncorrelated data passwords       Cupplography     (A)       Scrambling     (C)       Passwords check     (A)       H(X,Y) = Hamming distance | (Min: 8, Max: 32)<br>(B)<br>Enable (B) [ (C) [<br>A = B = C<br>cc (×) (Y) >= 25% | (2) Data (Mac 256Mb)           Target         [C:WsertVnsk1Documentk1mpontant]           Size         10 + name(13) + data(22) bytes           (4) Bit selection options                                                                                                    |
| (3) Carrier selection [Order sensitive]<br>(Name) Sort by name / (Bytes) Sort by byte                                                                      | Shuffle Clear                                                                    | Bitmap (Image)<br>Flv (Stream)                                                                                                    |
| Name E3 03_0ne_RepublicSecrets.mp3 () Move up selected / (+) Move down a                                                                                   | Bytes   Chain Order<br>301 # 000000                                              | b:::     > opeg (unage)       b::::     > opeg (unage)       b::::     > opeg (unage) |
| Add Selected / Total                                                                                                    | 304 / 45 bytes                                                                   | Reset Options Add Decoy! Hide Data!                                                                                                    |

Gambar 6. Pengisian Password

4. Pilih file rahasia yang akan disembunyikan.

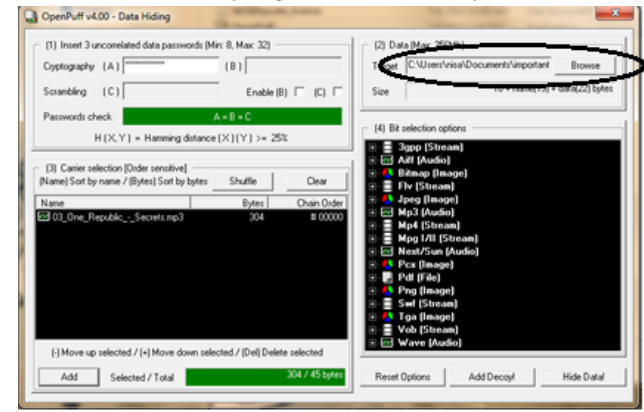

Gambar 7. Insert File

5. Pilih file MP3 yang digunakan untuk menyembunyikan file rahasia, kemudian klik hide, simpan di *directory* yang diinginkan.

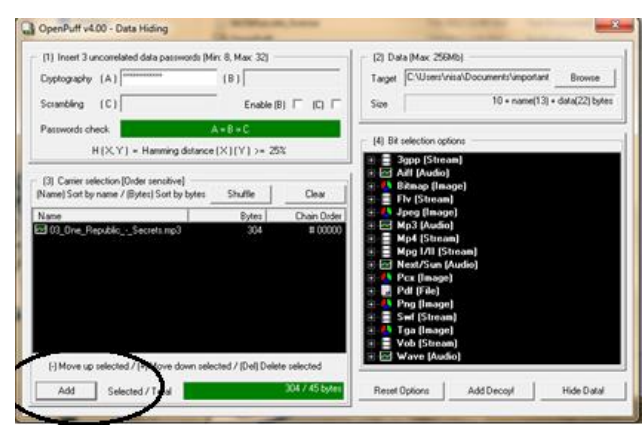

Gambar 8. Pemilihan File MP3

6. Tampilan ketika proses menyembunyikan file rahasia sukses.

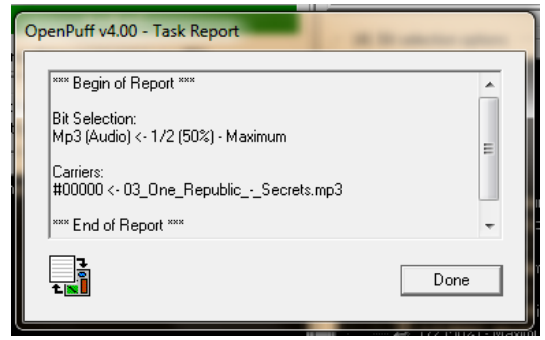

Gambar 9. Hide File Rahasia Success

7. Setelah berhasil ter-*hide*, maka kirim file *audio steganography* tersebut dengan IPmsg.

| 🔣 Send Message | 47    |      |           |
|----------------|-------|------|-----------|
| User           | Group | Host | Member    |
| IGO            |       | LENO | 2         |
| nisa           |       | NISA | C         |
|                |       |      |           |
|                | Send  | l    | al 📃 lock |

Gambar 10. IPmsg

8. Pilih *receiver*, kemudian *insert* file *audio steganography* yang akan dikirim ke *receiver*, kemudian *send*.

| Kend Message    | property.     |                  |             |
|-----------------|---------------|------------------|-------------|
| User<br>IGO     | Group         | Host<br>LENO     | Member<br>2 |
| nisa            |               | NISA             | C           |
|                 | r             |                  |             |
| this song is so | amazing, chec | .mp3<br>k it out |             |
|                 |               |                  |             |
|                 | Send          | 🔽 se             | al 🔲 lock   |

Gambar 11. IPmsg Reciever

9. Setelah file *audio steganography* sampai ke penerima, maka save di *directory* yang diinginkan.

| Receive Message +++ ×                                                       |
|-----------------------------------------------------------------------------|
| Message from<br>nisa (NISA-PC/192.168.1.100)<br>at Wed Oct 28 09:50:56 2015 |
| 625/5.0MB 195KB/s (12%)                                                     |
| this song is so amazing, check it out                                       |
| Close Reply Quote                                                           |

Gambar 12. Penerimaan Pesan

10. Untuk meng-*decode* atau meng-*unhide* file rahasia, maka buka OpenPuff pada *computer receiver* tersebut (Gambar 13). Masukkan *password* cryptography, kemudian pilih file yang di-*save* dari IPmsg, kemudian *unhide*.

| <b>a</b>                                                                                                    | OpenPuff v4.00 - Da                                                                                                    | ta Unhiding                                                                                                    | ×       |
|----------------------------------------------------------------------------------------------------|----------------------------------------------------------------------------------------------------|----------------------------------------------------------------------------------------------------|---------|
| [1] Inself 3 uncorrelated passwords (M<br>Copstography (A)       Scrambing (C)       Passwords check       H(X,Y) = Hamming dis       [2] Carrier selection (Drider sensitive)<br>(Name) Soit by name / (Bytes) Soit by 1       Name       [3] Ore_ FleptblogSecrets mp) | n: 8, Max. 32<br>(8)<br>Enable (8)<br>A = 0 = C<br>ance (×) (V) >= 25%<br>ytes<br>Clear<br>Bytes<br>Clear<br>100000<br>100000 | [1] Bit statistics options       [1] Bit statistics options       [1] Bit statistics options       [2] All statistics       [2] All statistics       [3] All statistics       [3] All statistics |         |
| (.) Move up selected / (.) Move dow<br>Add Carriers Selected                                                                                                    | selected / (Del) Delete selected<br>304 bytes                                                                                 | E Wore (Audio)                                                                                                    | Unhidet |

Gambar 13. Unhide File Rahasia

11. Meng-Unhide sukses

|   | OpenPuff v4.00 - Task Report                                                                                 |
|---|----------------------------------------------------------------------------------------------------|
| r | *** Begin of Report ***                                                                                      |
|   | Hidden file:<br>Name <- important.txt<br>Size <- 22 byte(s)<br>CRC32 <- 0x07CC198E<br>**** End of Report *** |
|   | Done                                                                                                    |

Gambar 14. Unhide

# 3.2.3 Pengamatan Lalu Lintas Data dengan Wireshark

Lalu lintas pertukaran data diamati dengan Wireshark. Dalam gambar di bawah terlihat jika ada pertukaran data antara kedua *host*. Data/informasi tersebut tersebut terkirim dari laptop dengan IP 192.168.1.100 ke laptop tujuan dengan IP 192.168.1.102 dan juga sebaliknya.

| cepture2 pcaping (Wreshark 1.10.2 (SVN Rev 51534 tron | (trunk-1.10)                               |                   | The second second second second second second second second second second second second second second second se                                                                                                    | X III II |
|-------------------------------------------------------|--------------------------------------------|-------------------|----------------------------------------------------------------------------------------------------|----------|
| File Bill View Go Contace Analyze Statistics Tal      | enhorse Tools Internals Help               |                   |                                                                                                    |          |
| REAR OPPORTON                                         |                                            |                   | 20 GB                                                                                                    |          |
| OSTET BOXR (AA                                        | ••••• • • • • • • • • • • • • • • • •      | C 🖉 N 😣           | 76 B                                                                                                    |          |
| Filter topstream eq.35                                | Expression Clear Ap                        | pply Save         |                                                                                                    |          |
| No. Time Searce                                       | Distination                                | Protecel          | longth Info                                                                                                    |          |
| 1105 37.700418.00 147.148.1.100                       | 197.168.1.102                              | 1.07              | 1214 Littersthud, 2 40040 [YEY] 256-METEL YCK-104 RUN-12226 FUN-1400                                                                                                    |          |
| 1106 32,706479000 192,188,1,100                       | 192.168.1.102                              | TCP               | 1514 Tjittsuepongr > 49640 [ACK] Sed-947621 ACK-884 Win-toS56 Len-1460                                                                                                    |          |
| 1105 32 705500000 192 160 1 100                       | 197, 160, 1, 102                           | TCP               | 1514 fratewaren > 49040 [ACK] Sec 050541 Ack 804 km 85536 [an 1460                                                                                                    |          |
| 1108 22 705507000 182 159 1 100                       | 102 168 1 102                              | TYP               | 1514 Filtransport + 4060 FETT Score/S1014 Actuality ViceS1526 Long 460                                                                                                    |          |
| 1110 12 200514000 192 165 1 100                       | 192, 165, 1, 102                           | TCP               | 1514 fittememory > 49640 [ACK] Sec. 951461 Adv-804 Min-85516 (an-1460)                                                                                                    |          |
| 1111 32,706521000 192,168,1,100                       | 192, 168, 1, 102                           | TCP               | 1514 filtsungener > 49640 [ACK] Secw954921 Ackw884 Winw65526 Lenv1460                                                                                                    |          |
| 1112 32,708528000 192,148,1,100                       | 197, 188, 1, 102                           | TEP               | 1514 fiitsungungr > 41640 [ALK] Seg=356581 Ack=884 Win=85556 Lam=1460                                                                                                    |          |
| 1113 32.705535000 192.168.1.100                       | 197.168.1.102                              | TCP               | 1514 fortsunppopr > 49640 [ACK] Sec-957941 Ack-804 Win-65536 Len-1460                                                                                                    |          |
| 1114 32,705542000 102.168.1.100                       | 192.158.1.102                              | TCP               | 1514 [jitsusppng: > 40640 [ALK] Sug-059201 Ack-884 Win-85526 Lun-1460                                                                                                    |          |
| 1115 32,700549000 192,168,1,100                       | 192.108.1.102                              | TCP               | 1514 fjitsungpogr > 40610 [ACK] See 000761 Ack 804 Win 05550 Len 1600                                                                                                    |          |
| 1116 32.704516000 102.168.1.100                       | 192.168.1.102                              | TCP               | 1514 filtswappmer > 40640 [ACK] Scc=062221 Ack=004 Win+65516 Lon=1460                                                                                                    |          |
| 1337 32, 210161000 192, 148, 1, 102                   | 197.168.1.100                              | TEP               | 14 41040 > fjitsuappage [ACK] Seg-834 Ark=738181 Win=202144 Las=0                                                                                                    |          |
| 1118 32.710476000 192.168.1.100                       | 192.168.1.102                              | TCP               | 1514 fjitsusppngr > 45640 [ACK] Seq=363681 Ack=884 Win+85536 Len+1460                                                                                                    |          |
| 1110 57.710495000 197.168.1.100                       | 192,188.1.102                              | TEP               | 1514 Fjitsaappegr > 40640 [ALK] Saq=005141 Ack=004 Win=05510 Lan=1460                                                                                                    |          |
| 1120 32.710501000 192.168.1.100                       | 192.168.1.102                              | TCP               | 1514 fyitsweppigr > 49640 [ACK] Seq-966601 Ack-884 Win-65536 Len-1460                                                                                                    |          |
| 1121 32./1051/000 102.168.1.100                       | 192.168.1.102                              | TCP               | 1514 []itsuappign > 40640 [ALK] Scg=068061 Ack=884 Win=85556 Lon=1460                                                                                                    |          |
| 1122 32.713753000 192.166.1.102                       | 192.108.1.100                              | TEP               | 14 49040 > T11TSLARDING" [ACK] SEC 834 ACC 711101 W10 702144 LED 0                                                                                                    |          |
| 1125 52./15501000 152.166.1.100                       | 192.100.1.102                              | i çe              | 1514 (Jitsupping & enero (Act) Schebessizt Access #Inepside Company                                                                                                    |          |
| 1174 37.713419000 197.168.1.100                       | 197, 100, 1, 102                           | 10.0              | 1514 TITKERphor > 40040 [ALK] Segrerowit Accesse #1040556 Lengtedo                                                                                                    |          |
| 1123 52.725137000 192.106.1.102                       | 197.186.1.100                              | 100               | 14 49660 A TJTCSORDARY (ACK) SERVICE ACCOUNTERED AND A TOTAL AND A TOTAL AND A |          |
| 1127 22 22220200 122 120 1 100                        | 102,100,1,102                              | 700               | The second second                                                                                                    |          |
| 1121 321723303000 1921200011100                       |                                            | 14.6              | The chickedball is used for the second second second second                                                                                                    |          |
|                                                       |                                            |                   |                                                                                                    | ,        |
| Frame 1192: 350 bytes on white (2000 bits), 3         | 50 bytes captured (2800 bits) on in        | iterface 0        |                                                                                                    |          |
| Ethernet II, Src: AskeyCom_45:47:73 (24:ec:2)         | 9:45:4/:73), Date 38:51:cb:cl:f8:e9        | (18:b1:cb:c1:f8   | e)                                                                                                    |          |
| (a) Internet Protocol Version 4, Src: 192.168.1.      | 100 (192.165.1.100), Det: 192.168.1        | .102 (192.168.1.) | (2)                                                                                                    |          |
| E Transmission Control Protecol, Sec Port: 131        | tsvappmgr (2425), DSt Port: 49640 (        | 49840), 360: 204  | 1961, Adki 884, Luni 195                                                                                                    |          |
| Searce parts tystsuepondr (2425)                      |                                            |                   |                                                                                                    |          |
| Destination port (49640)                              |                                            |                   |                                                                                                    |          |
| Concerns and an INCOM                                 |                                            |                   |                                                                                                    |          |
| 0000 at 14 db db 18 c0 24 cc 03 45 47 74 09 7         | 10 45 (0) R \$ 1(n 1                       |                   |                                                                                                    |          |
| 0010 01 50 Te at 40 00 50 06 38 at c0 at 01 0         | 64 c0 s8 .Pc.0 8d.                         |                   |                                                                                                    |          |
| 0120 01 65 09 78 61 68 45 97 34 66 75 09 45 1         | 37 50 18                                   |                   |                                                                                                    |          |
| 0040 d8 20 78 4d 12 f6 17 64 42 0b 04 74 91 4         | te ec 16 . x92.7. 87.9.V                   |                   |                                                                                                    |          |
| 0050 17 0s 9d 16 56 cc b5 1e 1c 51 7b 5b ce c         | As \$5 bdVQ[[                              |                   |                                                                                                    |          |
| Card Sand or rank on Paris                            | In APR, Danis on NETL NETCOL, Distanced it | HIGHL LAND NO. 11 | 175. Public Date in                                                                                                    |          |

Gambar 15. Lalu Lintas Wireshark

# 3.2.4 Penemuan Deteksi Audio Steganografi dan Ekstraksi

Dengan tools StegAlyzerAS mengimplementasikan pendeteksian *audio steganography*. Pertama StegAlyzerAS mengecek pada laptop sender apakah terdapat aplikasi *audio steganography* tool. Pengecekkan terbukti pada gambar (Lu, 2014) berikut.LEACH memiliki fitur-fitur sebagai berikut:

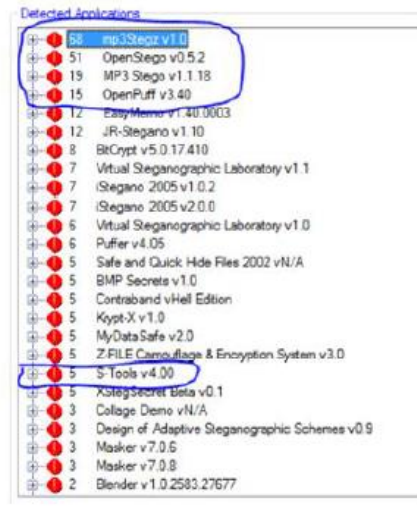

Figure 4.7: StegAlyzerAS detection result (1)

Gambar 16. Lalu Lintas Terdeteksi

Dalam gambar tesebut, terdeteksi tools audio steganography yaitu OpenPuff, MP3Stego, OpenStego, MP3Stegz. Terbukti adanya tools *audio steganography* di laptop *sender*.

# **3.3 Diagram Flow Chart Audio**

### Steganografi

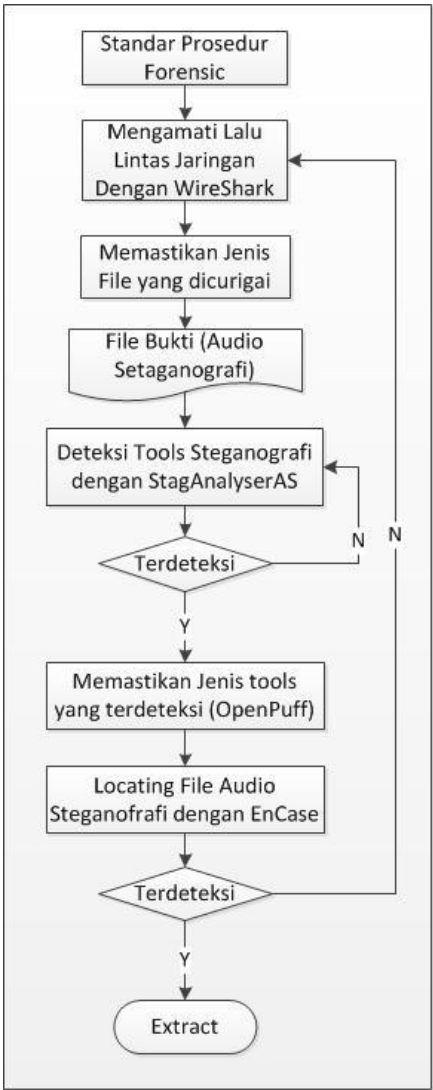

Gambar 17. Data Flow Case Scenario

## IV. ANALISA DAN PEMBAHASAN 4.1 Pengumpulan Data

Data yang digunakan dalam proposal ini adalah sebuah file audio yang digunakan sebagai pembawa pesan (*carrier*) yang akan ditransferkan melalui IP Messenger dari PC Gin kepada Bourbon. Gin menyembunyikan sebuah pesan yang berupa .txt kedalam sebuah audio file .mp3. gin menyembunyikan file tersebut menggunakan aplikasi steganografi OpenPuff. Dalam OpenPuff Anda dapat menyembunyikan berbagai macam file ke dalam file pembawa. File pembawa juga bermacam-macam dapat berupa *image*, audio, atau video.

Dalam kasus ini, Gin menyembunyikan 3 file .txt yang berupa pesan penting kepada Bourbon di dalam sebuah lagu dan image yang biasa agar tidak diketahui atau dicurigai orang lain.

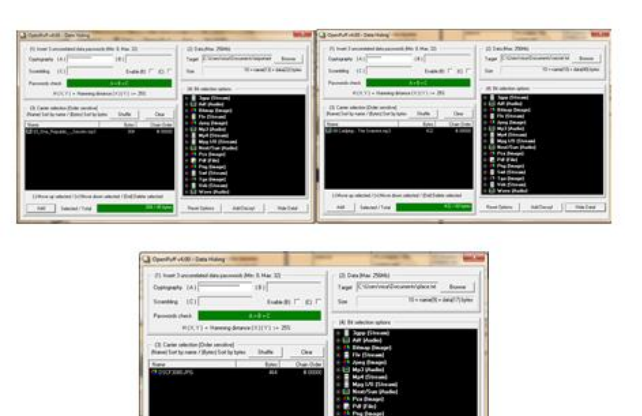

Gambar 18. Bukti File yang Disembunyikan

| Secret      | <b>Carrier File</b> | Stego File     |
|-------------|---------------------|----------------|
| File        |                     |                |
| important.t | 03_One_Republi      | 03_One_Republi |
| xt          | cSecrets.mp3        | cSecrets.mp3   |
| secret.txt  | 09_Coldplay –       | 09_Coldplay –  |
|             | The                 | The            |
|             | Scientist.mp3       | Scientist.mp3  |

### 4.2 Analisa Data yang ditemukan

Analisa data yang ditemukan ini bertujuan untuk mengetahui data apa yang dikirim oleh tersangka dan jejak-jejak dari data tersebut. Hal yang pertama dilakukan adalah mengamati jaringan menggunakan wireshark. Dalam wireshark tertangkap banyak sekali aktivitas dalam jaringan tersebut, menurut buku Practical Packet Analys 2nd Edition karangan Chris Sanders, ukuran paket dalam wireshark mengandung banyak sekali informasi.

Berikut penulis tampilkan hasil *capture* jaringan dengan menggunakan wireshark yang diberi nama latcapture.pcapng dan capture2.pcapng.

| troutience as 15                                                                                                    | P Security Char                    | Annia Sana                                                                                                    |                                                                        |          |
|----------------------------------------------------------------------------------------------------|------------------------------------|----------------------------------------------------------------------------------------------------|------------------------------------------------------------------------|----------|
| NO STREET ST                                                                                                    | - Doubletter Control               | And a second                                                                                                    | took ble                                                               |          |
| 101 12.700 102.100                                                                                                    | 107.100.1.100                      | THE REAL PROPERTY AND INCOMENTAL PROPERTY AND INCOMENTAL PROPERTY AND INTENTE AND INTENTI AND INTENTE AND INTENTE AND INTENTE | THE PUTTING AND AND AND AND AND AND AND AND AND AND                    | 2        |
| 1105 32.786479000 192.160.1.100                                                                                                    | 192.160.1.102                      | TCP                                                                                                    | 1514 tystrungengr > 40640 [ADK] Seq-047621 Ack-884 Win-65536 Les-1460  |          |
| 10/ S2./06456000 102.1eX.1.100                                                                                                    | 192,188,1,102                      | 102                                                                                                    | 1514 fjilsangprgr > 41640 [ALX] Sag=345081 Ack=884 Win=553.08 Las=1480 |          |
| 108 32.766500000 192.168.1.100                                                                                                    | 192.168.1.102                      | TCP                                                                                                    | 1514 toitsiapangr > 49640 [ACK] Seq.956541 Ack-884 Win-65536 Len-1460  |          |
| 103 32.706507000 132.168.1.100                                                                                                    | 192.168.1.102                      | TCP                                                                                                    | 1514 fjilswapper > 40640 (ACK) Sep+952001 Ack+884 Wir+65536 Lem+1460   |          |
| 110 32,700514000 192,168,1,100                                                                                                    | 147,168,1,107                      | TEP                                                                                                    | 1514 fjiftsangengr > 49640 [ACK] Swg-W15468 Ack-884 Wis-85556 Lws-1460 |          |
| 111 32.706521000 192.168.1.100                                                                                                    | 192.168.1.102                      | TOP                                                                                                    | 1514 Fjitskappingr > 49640 [ACK] Seq=954921 Ack=864 Win=65556 Lon=1460 |          |
| 113 12.700520000 102.100.1.100                                                                                                    | 107.108.1.107                      | 100                                                                                                    | 1114 Fyrtramppegr > 40640 [AEX] Imp+H6181 Ach+B84 Wim+B1106 Las+1460   |          |
| 111 32.706535060 192.166.1.100                                                                                                    | 192,100,1,102                      | 100                                                                                                    | 1514 THTERDORP > 49440 [ALA] 540-15/941 ACC-884 WTR-65536 LBH-1460     |          |
| 117 33 76710000 103 100 1 100                                                                                                    | AP2.100.1.100                      | 700                                                                                                    | The foregoing a story (see ) for an and the story of the last          |          |
| 116 22 766556060 102 168 1 100                                                                                                    | 183 168 1 103                      | 178                                                                                                    | Till fillcomments a field [NV] Search 111 Actuality March 16           |          |
| 117 12 735351000 122 165 1 102                                                                                                    | 182 144 1 100                      | 17.0                                                                                                    | MA ANNO & FUTULATIONS (NY) SAMURA AVAILABLE MANAGEMENT                 | <b>`</b> |
| 115 32, 210426200 132, 165 1, 100                                                                                                    | 112,164,1,102                      | TOP                                                                                                    | 1514 FULFORMARY & 45640 (ACC) SenaMIMAL ACCURATE STRATSTAL PROFILED.   | -        |
| 110 17./20491060 107.168.1.100                                                                                                    | 187,108,1,107                      | TUP                                                                                                    | 1114 fiitsammer > 40440 [ALX] 100-201141 Ack-204 Min-00100 Lum-1400    |          |
| 120 32.710501000 192.100.1.100                                                                                                    | 192,164,1,102                      | TCP                                                                                                    | 1514 fortzungener > 49640 [ACK] Sep-900001 Ack-884 Win-05536 Len-1400  |          |
| 121 22.750517000 102.168.1.100                                                                                                    | 192.168.1.102                      | TOP                                                                                                    | 1514 fjitcooppege > 40640 [ACK] Son-268061 Ack-884 Win-65526 Low-1460  |          |
| 122 32,715255000 142,160,1,102                                                                                                    | 197,168,1,100                      | TCP                                                                                                    | 54 49940 > fjittsiagong: (ACK) Seg-MAI Ack-711101 Win-762144 Les-0     |          |
| 123 32.715901000 192.168.1.100                                                                                                    | 192.168.1.102                      | TCP                                                                                                    | 1514 fjitskappingr > 49640 [ADC] Seg=969521 Ack=884 Wir=65536 Les=1460 |          |
| 124 52,715919060 192,168,1,100                                                                                                    | 182,168,1,102                      | TEP                                                                                                    | 1514 fjitssappnor > 49640 [ACK] Saq=870981 Ack=864 Wiz=85556 Las=1460  |          |
| 125 32.723137000 152.168.1.102                                                                                                    | 192,168,1,100                      | TCP                                                                                                    | 54 49540 > 73155sappeg: [ACK] Seg=554 Ack=714021 W1#=262144 Les=0      |          |
| 126 82.728289060 102.168.1.100                                                                                                    | 197.168.1.107                      | 102                                                                                                    | 1514 fjitzaappegr > 40040 [ALK] Saq+2/2441 Ack+804 Wis+85520 Las+1480  |          |
| 127 32.723303000 152.160.1.100                                                                                                    | 192,164,1,102                      | TOP                                                                                                    | 1514 tystrangangr > 49640 [ACK] Seq-973901 Ack-884 Win-65556 Les-1460  |          |
|                                                                                                    |                                    |                                                                                                    |                                                                        |          |
| me 1192: 350 bytes an white (2000 bits), 3                                                                                                    | 0 bytes captured (2000 bits) on a  | eterface 0                                                                                                    |                                                                        |          |
| erret 11. brut Askaptum_45:47:78 CM:ex.rP                                                                                                    | tothe47:730. Date #8thinderilef8es | en (sucharderitarfu                                                                                                    | (9)                                                                    |          |
| erret Protocol Version 4, Soci 192,168.1.                                                                                                    | 100 (192,168.1,103), Det: 192,168. | 1.105 (192.166.1.                                                                                                    | (02)                                                                   |          |
| numission Control Protocol, Snc Port: fji                                                                                                    | Lscappegr (2425), Dst Part: 49640  | (45640), Seq: 104                                                                                                    | 1361, Auk: 884, Lon: 235                                               |          |
| ource port: fjitsueponor (2021)                                                                                                    |                                    |                                                                                                    |                                                                        |          |
| Destingtion port: 49640 (49640)                                                                                                    |                                    |                                                                                                    |                                                                        |          |
| Stream index: 25                                                                                                    |                                    |                                                                                                    |                                                                        |          |
| the second second |                                    |                                                                                                    |                                                                        |          |
| 01 10 1r +1 40 00 A0 00 31 A5 40 A5 01 4                                                                                                    | H HD MA . Politica da              |                                                                                                    |                                                                        |          |
| 원생안격실생성원 권생감안석!                                                                                                    | 5.99 38 - it y = A.P.              |                                                                                                    |                                                                        |          |
| dia 20 78 44 32 fe 37 de 42 th 04 74 95 4                                                                                                    | e ec 56 . x42.7. 81.9.1            |                                                                                                    |                                                                        |          |
| 17 0a 9d 16 56 cc b5 Le Lc 51 7b 5b ce c                                                                                                    | a \$5 bdVQ[[                       |                                                                                                    |                                                                        |          |
|                                                                                                    |                                    |                                                                                                    |                                                                        |          |

| latiophore.pcoproj (Weeshark 1.00.2 (SVN Rev 53                                                                                                    | 554 hore (trank-1.12)                                                                                                    |                                                                      | States and a subscription of the subscription of the subscription  |    |
|----------------------------------------------------------------------------------------------------|----------------------------------------------------------------------------------------------------|----------------------------------------------------------------------|----------------------------------------------------------------------------------------------------|----|
| ie Edit View Go Capture Analyze Statisti                                                                                                    | s Telephony Iools Internals                                                                                                    | Help                                                                 |                                                                                                    |    |
|                                                                                                    | * * • • <b>*</b> • (1)                                                                                                    | QQE                                                                  | 1. 🗇 📓 (K) 👭 (K) 🔛                                                                                                    |    |
| Ret                                                                                                    | · Espress                                                                                                    | and Charl                                                            | Appy Saw                                                                                                    |    |
| Time Source                                                                                                    | Destruction                                                                                                    | Protocol                                                             | Length Info                                                                                                    |    |
| 33242 324.057243000192.168.1.100                                                                                                    | 192-165-1-101                                                                                                    | TCP                                                                  | 1314 Filtseapper > 55457 [ACK] Sep+657060 Ack+884 Win+65336 Len+1460                                                                                                    |    |
| 33262 \$24.057250000 192.168.1.100                                                                                                    | 192.168.1.101                                                                                                    | TCP                                                                  | 1514 fjitsvappnpr > 55657 [ACK] Seg=658520 Ack+884 Win=65536 Len=1460                                                                                                    |    |
| 33163 524.074942000 192.168.1.101                                                                                                    | 192.168.1.100                                                                                                    | TCP                                                                  | 54 55857 > fjitsuapangr (ACK) Seg+884 Ack+643920 Win+202144 Len+0                                                                                                    |    |
| 33164 524.075088000192.168.1.100                                                                                                    | 192,168.1.101                                                                                                    | TCP                                                                  | 1514 fjitssappngr > 55657 (ACK) Seq=653980 Ack=884 Win=65536 Len=1460                                                                                                    |    |
| 33185 324.075118000 192.168.1.100                                                                                                    | 192.168.1.101                                                                                                    | TCP                                                                  | 1514 fjitsumppngr > 55857 [ACK] Seq+661440 Ack+854 Win+65516 Len+1460                                                                                                    |    |
| 33166 524.096045000 192.165.1.101                                                                                                    | 192,168.1.100                                                                                                    | TCP                                                                  | 54 55657 > fjitsuappegr [ACK] Seq=804 Ack>6468040 Win+262144 Len=0                                                                                                    |    |
| 33287 124.096196000192.168.1.100                                                                                                    | 192.168.1.101                                                                                                    | TCP                                                                  | 1514 Fjitsuappegr > 55617 [ACK] Sep+662900 Ack+864 Win+65136 Len+1460                                                                                                    |    |
| 33168 524.096219000192.168.1.100                                                                                                    | 192,168.2.101                                                                                                    | TCP                                                                  | 1514 fjitsamppegr > 55617 [ACK] Seq=664360 Ack=884 Win=65336 Lev=1460                                                                                                    |    |
| 33169 524.119357000192.168.1.101                                                                                                    | 192.168.1.100                                                                                                    | TCP                                                                  | 54 55657 > fjitsuappmpr (ACK) Seq=884 Ack=652660 Win=262244 Let=0                                                                                                    |    |
| 11110 100 11011000 107.168.1.100                                                                                                    | 192.188.1.191                                                                                                    | 10                                                                   | THE ALIGNMENTS PARTY (WEST PROPERTY VERSEL AND ALIGNMENTS                                                                                                    |    |
| 33171 524,119436000 192,168,1,100                                                                                                    | 192.168.1.101                                                                                                    | TCP                                                                  | 1514 fjitsampengr > 55657 (ACK) Seg=667280 ACK=884 Win=65536 Len=1460                                                                                                    |    |
| 33172 524.119443000192.168.1.100                                                                                                    | 192.165.1.101                                                                                                    | TCP                                                                  | 1514 fjitzaappegr > 15617 [ACK] Seq=668740 Ack=884 Win=65156 Len=1460                                                                                                    |    |
| 11173 524.119450000 197.168.1.100                                                                                                    | 192.168.1.101                                                                                                    | TCP                                                                  | 1514 fjitsingpngr > 55437 (ACK) Seq+670200 Ack+884 Win+65526 Len+1440                                                                                                    |    |
| 33174 524.135154000132.168.1.101                                                                                                    | 192.168.1.190                                                                                                    | TOP                                                                  | 54 55657 > 1)105wappegr (ACK) 560+684 A2K-653520 Win+262244 Lee+0                                                                                                    |    |
| 33175 524.135792000192.168.1.100                                                                                                    | 197.168.1.101                                                                                                    | TCP                                                                  | 1514 fjitsappnpr > 55657 (ACK) Seg=671660 Ack=884 Win=65536 Len=1460                                                                                                    |    |
| 33176 524.135313000192.168.1.100                                                                                                    | 192,168.1.101                                                                                                    | TCP                                                                  | 1514 fjitsvappepr > 55857 (ACK) Seg+673120 Ack+884 Win+65536 Len+1460                                                                                                    |    |
| 33377 324.135322000192.168.1.100                                                                                                    | 192.168.1.101                                                                                                    | TCP                                                                  | 1514 Fjitssappage > 55657 [ACK] Seq=674580 Ask=884 Win=65536 Lan=1460                                                                                                    |    |
| 12128 524 155129000 182 168 1 100                                                                                                    | 192 165 1 185                                                                                                    | TCP                                                                  | 1114 Faitzussenge x 15812 (#FF) Separations Ariselli Ariselli Ariselli (ariselli Ariselli Ari |    |
| 33179 524.153140000 192.168.1.101                                                                                                    | 192.160.1.100                                                                                                    | TCP                                                                  | 54 55657 > fjitsuappegr [ACK] Seq+804 Ack+661440 Win+262144 Len+0                                                                                                    |    |
| 33153 324.155291000 197.168.1.100                                                                                                    | 197.115.1.105                                                                                                    | TOP                                                                  | 1514 FJTELEDDADF > 55657 (ACK) SEDME7/500 ACKWESE WINNESSIE LWIN1460                                                                                                    |    |
| 33181 324.153308000 192.168.1.100                                                                                                    | 192,168.1.101                                                                                                    | TCP                                                                  | 1514 Fjitsamppngr > 55657 (ACK) Seg+678560 Ack+884 Win+65536 Len+1460                                                                                                    |    |
| 33182 524.153320000 192.168.1.100                                                                                                    | 192,168,5,100                                                                                                    | TCP                                                                  | 1514 fjitssappngr > 55657 [ACK] Seq=680423 Ack=884 Win=65136 Len=1460                                                                                                    |    |
|                                                                                                    |                                                                                                    | TEMIN                                                                | 189 [TEP Retransmission] Application Data: Application Data                                                                                                    |    |
| 11134512411739210001924158111100                                                                                                    | 100000000000000000000000000000000000000                                                                                                    | 105                                                                  | 66 [TCF Retrainelission] 33124 - 55321 [SW] See-0 With-BIR2 Letted RS-1440 WS-4 5404 [PDB                                                                                                    | 41 |
| 33145 124.175306000182.144.1.101                                                                                                    | 192,168,1,100                                                                                                    | TCP.                                                                 | 54 55857 > fjitsuappegr (ACK) Seq+884 Ack+864350 Win+202144 Len+0                                                                                                    |    |
| raws 1: 5480 bytes as wire (13840 bits<br>therest II, Src; 5417728rf043178 (pt<br>hierest Pational Yawiss 4, Src; 187,<br>ser Bargen Protocol, Src Port: 4440<br>Alls (5418 bytes)<br>0 24 et 09 45 47 73 94 77 15 66 41 7<br>0 55 hs PT 94 45 00 70 11 hs 40 50 6<br>0 58 00 f 94 43 14 50 00 50 11 hs 40 50 6<br>0 58 00 f 94 43 14 50 00 50 11 58 40 50 6<br>0 58 00 f 94 43 14 50 00 50 11 58 40 50 6<br>0 58 00 f 94 43 14 50 00 50 11 58 40 50 6<br>0 58 00 f 94 43 14 50 00 50 11 58 40 50 6<br>0 58 00 f 94 40 14 50 50 51 50 50 50 50 50 50 50 50 50 50 50 50 50 | <ol> <li>1480 hytes captured (115<br/>1177;16):163:41176), Dot: Aske<br/>03.65.63 (1277:103.65.63), Dot</li> <li>(61660), Ont Port: 35121.0</li> <li>6 00 00 45 48</li> <li>5.150, v =<br/>7 36 7 f co 36, 0, v =<br/>7 36 7 47 03, 0, v =</li> </ol> | 00 bits) er<br>Com_451471<br>it: 102.166<br>(5121)<br>aEN<br>g=7<br> | (derface 0<br>() (24 (− (34) − (34) (17))<br>() (34) (34) (34) (34) (34) (34) (34) (3                                                                                                    |    |
| 0 19 74 14 11 72 72 16 1e 74 29 79 7                                                                                                    | 2 67 74 65 63 itTorren t #                                                                                                    | retec                                                                |                                                                                                    |    |
| A 14 14 100 100 100 100 100 100 100 100 1                                                                                                    | - lot (1 lot 71 - c)                                                                                                    |                                                                      |                                                                                                    |    |

Gambar 20. Capture Lalu Lintas Wireshark

Dari hasil *capture* tersebut penulis menyelidiki *packet length* yang hasilnya adalah

| Packet Lengths with fit | lter: tc | p.stream e | eq 35   | x |
|-------------------------|----------|------------|---------|---|
| Topic / Item            | Count    | Rate (ms)  | Percent |   |
| Packet Lengths          | 5827     | 0.451262   |         |   |
| 0-19                    | 0        | 0.000000   | 0.00%   |   |
| 20-39                   | 0        | 0.000000   | 0.00%   |   |
| 40-79                   | 1455     | 0.112680   | 24.97%  |   |
| 80-159                  | 1        | 0.000077   | 0.02%   |   |
| 160-319                 | 0        | 0.000000   | 0.00%   |   |
| 320-639                 | 8        | 0.000620   | 0.14%   |   |
| 640-1279                | 3        | 0.000232   | 0.05%   |   |
| 1280-2559               | 4360     | 0.337653   | 74.82%  |   |
| 2560-5119               | 0        | 0.000000   | 0.00%   |   |
| 5120-4294967295         | 0        | 0.000000   | 0.00%   |   |
|                         |          |            |         |   |
|                         |          |            |         |   |
|                         |          |            |         |   |
|                         |          |            |         |   |
|                         | ſ        | Close      |         |   |
|                         |          | _,         |         |   |

Gambar 21. Bukti Length

Dalam *packet length* tersebut penulis fokus di ukuran paket 1280-2559, terlihat cukup banyaknya jumlah paket yang ada di ukuran itu 74.82%. Ukuran paket yang besar mengindikasikan adanya transfer data sedangkan ukuran paket yang kecil menandakan *protocol sequence*. Berdasarkan paket *length* tersebut dapat disimpulkan bahwa file tersebut mengandung setidaknya satu atau lebih transfer data. Dapat dalam bentuk HTTP download, FTP upload atau lainnya.

Kembali pada file latcapture.pcapng, dapat dilihat jika terdeteksi adanya transfer data antara IP Address 192.168.1.100 dan 192.168.1.101 yang diduga adalah IP Address dari komputer Gin dan Boubon. Dengan menggunakan TCP *header* dapat diketahui source dan destination dari data tersebut.

| ۰. | Have aller and over on the (little over), and over capter or (little over) on meetings o                                |
|----|----------------------------------------------------------------------------------------------------|
| e. | Ethernet II, Src: AskeyCom_45147173 (241ec199145147173), Dst: 381b1/db1d1/f81e9 (381b1/db1d1/f81e9)                     |
| £. | Internet Protocol Version 4, Src: 192.168.1.100 (192.168.1.100), Ost: 192.168.1.102 (192.168.1.102)                     |
| 5  | Transmission Control Protocol, Src Port: fjitsuappmgr (2425), Est Port: 49640 (40640), Seq: 956381, Ack: 834, Len: 2460 |
|    | Source port: fjitsuappmgr (2425)                                                                                        |
|    | Destination port: 49640 (49640)                                                                                         |
|    | [Stream index: 35]                                                                                                    |
|    | Sequence number: 956381 (relative sequence number)                                                                      |
|    | [Next sequence number: 957841 (relative sequence number)]                                                               |
|    | Acknowledgment number: 854 (relative ack number)                                                                        |
|    | Header Tength: 20 bytes                                                                                                 |
|    | # Flags: 0x010 (ACK)                                                                                                    |
|    | Window size value: 256                                                                                                  |
|    | Calculated window size: 655861                                                                                          |
|    | Diindow size scaling factor: 266                                                                                        |
|    | Checksum: Osc32b [validation disabled]                                                                                  |
|    | [Sto/ACK analysis]                                                                                                    |
|    | Fred one work of                                                                                                    |
|    |                                                                                                    |
|    |                                                                                                    |

Gambar 22. Source dan Destination

Dalam wireshark penulis menggunakan fungsi Follow TCP Stream untuk melihat lebih jelas tentang hasil *capture* tersebut.

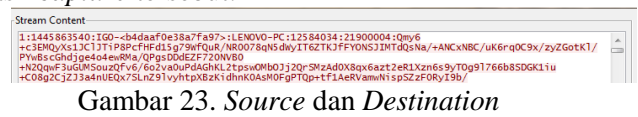

Pada *stream content* terlihat bahwa tujuan dari data tersebut adalah ke IGO-Lenovo-PC. Dapat disimpulkan jika itu adalah computer yang digunakan oleh Bourbon. Dalam *stream content* juga penulis dapat melihat jenis file yang dikirim yaitu audio file yang berupa mp3.

Dalam stream content disini penulis belum dapat menemukan pesan atau chat yang dikirim antara Gin dan Bourbon. Hasil dari pengamatan jaringan menggunakan wireshark adalah diketahui IP Address dari Gin dan Bourbon dan juga format file yang dikirim dari Gin ke Bourbon adalah format mp3. Setelah melakukan analisa pada wireshark dilanjutkan dengan analisa menggunakan EnCase.

Setelah diketahui bahwa Openpuff terinstall di PC tersangka, langkah selanjutnya adalah memeriksa apakah aplikasi tersebut pernah digunakan atau tidak. Untuk mengethaui hal tersebut penulis perlu melihat dan memeriksa Windows prefect file (\*.pf). Prefect file di PC tersangka terdapat di folder C:. C:\\Wimdows\Prefect. Di sana terdapat openpuff, yang berarti openpuff pernah dieksekusi.

| ca  | Disk (C:) Vindows Prefetch        |                    | Search Prefetch     |          |  |
|-----|-----------------------------------|--------------------|---------------------|----------|--|
| ırn | New folder                        |                    |                     | 8≡ ▼ 🗍   |  |
|     | Name                              | Date modified      | Туре                | Size     |  |
|     | MPCMDRUN.EXE-6AA90EA5.pf          | 10/28/2015 9:15 PM | PF File             | 18 KB    |  |
|     | MPSIGSTUB.EXE-6CB27A06.pf         | 10/28/2015 9:39 AM | PF File             | 31 KB    |  |
|     | MPSIGSTUB.EXE-ACA1F11D.pf         | 10/28/2015 9:40 AM | PF File             | 33 KB    |  |
|     | MSCORSVW.EXE-C3C515BD.pf          | 10/28/2015 3:43 PM | PF File             | 115 KB   |  |
|     | MSPAINT.EXE-76E10B24.pf           | 10/28/2015 9:20 PM | PF File             | 78 KB    |  |
|     | NISSRV.EXE-78BBD390.pf            | 10/28/2015 9:40 AM | PF File             | 38 KB    |  |
|     | NOTEPAD.EXE-D8414F97.pf           | 10/28/2015 10:21   | PF File             | 20 KB    |  |
|     | NTOSBOOT-B00DFAAD.pf              | 10/28/2015 3:42 PM | PF File             | 5,740 KB |  |
|     | OLICENSEHEARTBEAT.EXE-85E1AF9F.pf | 10/28/2015 9:31 AM | PF File             | 3 KB     |  |
|     | OPENPUFF.EXE-DC9B1B63.pf          | 10/28/2015 9:17 PM | PF File             | 20 KB    |  |
|     | OSASOI.EXE-A40193B3.pf            | 10/28/2015 4:43 PM | PF File             | 30 KB    |  |
|     | OSPPSVC.EXE-E53D3CC0.pf           | 10/28/2015 3:47 PM | PF File             | 38 KB    |  |
|     | 📥 PfSvPerfStats                   | 10/28/2015 2:59 PM | VLC media file (.bi | 1 KB     |  |
|     | POWERCFG.EXE-668FA411.pf          | 10/28/2015 5:35 PM | PF File             | 9 KB     |  |
|     | POWERPNT.EXE-158B76A4.pf          | 10/28/2015 8:59 PM | PF File             | 123 KB   |  |
|     | READER_SL.EXE-6BFEB128.pf         | 10/28/2015 9:22 AM | PF File             | 26 KB    |  |
|     | RUNDLL32.EXE-02CC9EFF.pf          | 10/27/2015 7:38 PM | PF File             | 204 KB   |  |
|     | RUNDLL32.EXE-81C942FD.pf          | 10/26/2015 9:30 PM | PF File             | 92 KB    |  |
|     | RUNDLL32.EXE-230FC512.pf          | 10/28/2015 5:40 PM | PF File             | 7 KB     |  |
|     | RUNDLL32.EXE-162417FB.pf          | 10/27/2015 4:50 PM | PF File             | 33 KB    |  |
|     | RUNDLL32.EXE-A3E35360.pf          | 10/28/2015 3:54 PM | PF File             | 79 KB    |  |
|     | RUNDLL32.EXE-BDE24D43.pf          | 10/26/2015 2:13 PM | PF File             | 25 KB    |  |

Gambar 25. File pada *directory* 

Pada analisa menggunakan wireshark sebelumnya, penulis menemukan petunjuk yang berupa pesan berikut "Hotel California" "The Very Best of The Eagles" dan "Eaglesles". Kata tersebut digunakan sebagai kata kunci untuk mencari dengan menggunakan EnCase. Setelah dilakukan pencarian ditemukanlah sebuah file mp3 yang berupa lagu 03\_Secret\_One Republic.mp3 yang ada di folder D:\OpenPuff\!!". Tidak hanya itu, masih banyak file lainnya yang ada di dalam folder tersebut.

File pertama 03\_Secret\_One Republic.mp3 diuji karena diduga telah dilakukan steganografi, dan terbukti jika di dalam file tersebut disembunyikan sebuah file .txt yang berisi pesan penting mengenai rencana pembunuhan mereka. 1 buah mp3 file dan 1 buah foto juga ditemukan dan terdapat pesan tersembunyi juga di dalamnya. Dalam encase juga terlihat jika masih terdapat 700 file .mp3 yang ada, tetapi hanya 3 file tersebut yang ditemukan adanya pesan tersembunyi.

### **V. PENUTUP**

### 5.1 Kesimpulan

Hasil dari penelitian yang penulis lakukan adalah penggabungan beberapa tools seperti wireshark dan encase dapat sangat membantu dalam hal investigasi kasus yang berhubungan dengan network forensic ini. Semua hasil dari *capture* pada wireshark dapat menjelaskan apa saja yang terjadi pada jaringan. Wireshark digunakan untuk menangkap segala aktivitas yang terjadi pada jaringan. Encase digunakan untuk menyelidiki dan menginvestigasi serta openpuff dan IPMsg yang digunakan untuk membuat file steganografi serta untuk bertukar informasi dengan IP Address.

#### 5.2 Saran

Penulis menyadari masih banyaknya kekurangan dari proposal ini dan tidak lengkapnya *tools* yang kami gunakan, maka dari itu penulis menyarankan untuk penelitian selanjutnya agar lebih detail dan lengkap lagi.

### **DAFTAR PUSTAKA**

[1] Indradeep, B., & Gautam, S. (2013). Hiding & analyzing Data In Image Using Extenden PMM.

[2] Josiah, D., & Alan, S. (2012). Acquiring forensic evidence from infrastructure-as-a-service cloud computing: Exploring and evaluating tools, trust, and techniques.

[3] K, S., & B, M. (2014). Digital Forensic Tools And Procedures.

[4] Lu, Y. (2014). Investigating Steganography in Audio Stream for Network Forensic Investigation: Detection & Ekstraction. New Zealand.

[5] Natarajan, M., & Lopamudra, N. (2010).
Steganalysis Algorithms for Detecting The Hidden Information in Image, Audio and Video Cover Media.
[6] Sanders, C. (2011). Practical Packet Analysis 2nd Edition. San Fransisco: William Pollock.

[7] Steve, B., & William, W. (2006). EnCase Computer Forensics. USA: Wiley Publishing.

[8] Vitap, K., & Narendra, B. (2013). Embedding Cypher Text In Audio Signal Using Steganography Techniques.